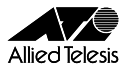

# 

この度は、「CentreCOM WR211AP」をお買いあげいただきまして、誠にありがとうございます。

このリリースノートは、付属のマニュアルに記載されていない内容や、 ご使用の前にご理解いただきたい注意点など、お客様に最新の情報 をお知らせするものです。

本製品に同梱されております、「CentreCOM WR211AP ユーザー マニュアル」とともにお読みいただき、本製品を正しくご使用いただ きますようお願いいたします。

#### ファームウェアバージョン

ここで説明している機能は、ファームウェアバージョン「Ver 1.5.4」 以降で対応しています。

現在のファームウェアバージョンは、本書の「1.3 「AP 情報」の 項目追加」(p.5)で説明している「AP 情報」画面で確認すること ができます。

### 1 追加された機能

#### 1.1 MAC アドレスフィルタリング機能

MAC アドレスフィルタリングは、アクセスポイントに無線 LANカード の MAC アドレスを登録し、アクセスポイントを介した有線および無 線ネットワークとの通信を、MAC アドレスが登録された無線 LAN カードだけに許可する機能です。

MAC アドレスが登録されていない無線 LANカードは、アクセスボイントを介して有線および無線ネットワークと通信することができないので、SSID によるネットワークグループの識別機能や、暗号機能とともに使用することで、無線通信のセキュリティを、より高めることができます。

MAC アドレスフィルタリング機能の設定方法は、次の通りです。

#### MAC アドレスを登録する

- (1) Web ブラウザーを起動します。
- (2) 「アドレス」に「http://192.168.1.230/」と入力し、「Enter」 キーを押します。ここでは、本製品のデフォルトの IP アド レス「192.168.1.230」を例として使用します。

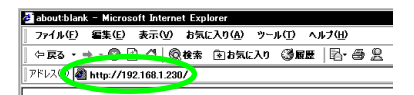

(3)「ユーザー名」と「パスワード」を入力して、「OK」ボタン をクリックします。 「ユーザー名」には必ず、「root」と入力します。ここでは、

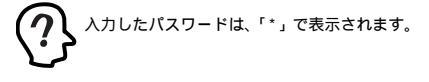

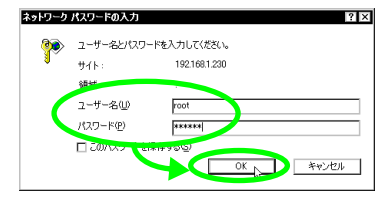

(4) 設定管理ツールの起動画面が表示されます。「MAC フィル タ」をクリックします。

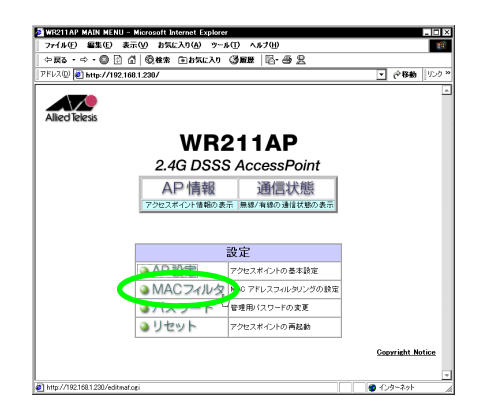

(5) MACアドレス入力エリアに、通信を許可する無線LAN カードの「MAC アドレス」を入力し、「追加」ボタンをクリックします。

「クリア」ボタンをクリックすると、入力エリアの内容がク リアされます。

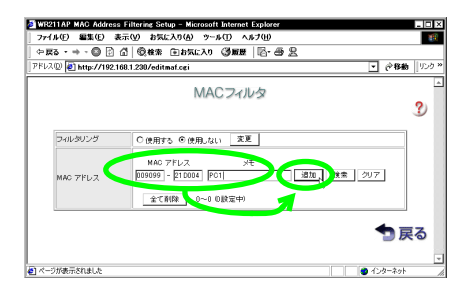

MACアドレスの上位3バイト(16進数で6桁)を「-」の 左側の欄に、下位3バイト(16進数で6桁)を右側の欄に 入力します。MACアドレスの入力には、「0~9」と「A~ Fまたはa~f」が使用できます。

「メモ」には、半角英数文字 25 文字(漢字・カナ 12 文字) 以内で、登録する無線 LAN カードの情報を入力することが できます。半角カタカナは使用しないでください。

- 無線LAN カードの MAC アドレスは、カードの裏面に 貼られている「MAC アドレスラベル」で確認すること ができます。また、カードがコンピュータに取り付け られている場合には、コンピュータで「winipcfg.exe」 (Windows NT / 2000 の場合は、「ipconfig.exe」)を実行 して確認することができます。
- (6) MAC アドレスが正しく登録されると、入力エリアの下にリ ストとして表示されます。MAC アドレスは、最大 2000 件 まで登録が可能です。

ー度にリストに表示される MAC アドレスは 20 件までで、 それより多くなると、次のページに表示されます。

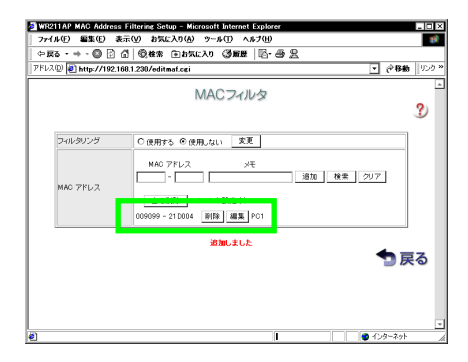

(7) 既に、MAC アドレスフィルタリング機能を「使用する」に 設定している場合は、MAC アドレスの登録を更新するため に、「変更」ボタンをクリックし本製品を再起動してくださ い。本製品を再起動しないと、正しく動作しない場合があり ます。

#### 機能を有効にする

(1)「フィルタリング」の「使用する」をクリックし、「変更」ボタンをクリックします。

| 5 • ⇒ • 😳 🖄        | ②   ◎ 検索 (王 b 気に入り) ③ 厳慶   ◎ - ④ 出 |             |
|--------------------|------------------------------------|-------------|
| . W 🛃 http://192.1 | 68.1.230/editmaf.cgi               | <u> </u>    |
|                    | MACフィルタ                            |             |
|                    |                                    |             |
|                    | $\frown$                           |             |
| フィルタリング            | ●使用する ○使用しない 変更                    |             |
|                    | MAC 7FUA XE                        |             |
|                    | - 適加 検索                            | <i>5</i> 07 |
| MAC 7FL2           | ◆1 前(5) 1~1 (1)2 (注意)              |             |
|                    | 009099 - 210004 WER ## PC1         |             |
|                    |                                    |             |
|                    | 追加しました                             |             |
|                    |                                    | <b>7</b> J  |
|                    |                                    |             |
|                    |                                    |             |
|                    |                                    |             |

(2)「設定の更新確認」のダイアログボックスで、「OK」ボタン をクリックします。本製品は、自動的に再起動し、設定が有 効になります。

| Microso | ft Internet Explorer                                           |
|---------|----------------------------------------------------------------|
| ?       | MACアドレスフィルタリングの設定を変更します。<br>更新元了体、アクセスポインドは自動的に再起動します。よろしいですか? |

(3) 機能を無効にする場合には、「フィルタリング」の「使用しない」をクリックし、「変更」ボタンをクリックします。

#### MAC アドレスを削除する

 リストに表示されている個々の MAC アドレスの横にある 「削除」ボタンをクリックすると、その MAC アドレスだけ を削除することができます。

| 12       |                            |    |
|----------|----------------------------|----|
|          | MACフィルタ                    |    |
|          |                            |    |
| フィルタリング  | ◎ 使用する ○ 使用しない 支更          |    |
|          | NAC 7FUX XE                |    |
| MAC アドレス |                            | 97 |
|          | 全て削除 1~10股定中)              |    |
|          | 009099 - 21000 MR 1 MA PC1 |    |
|          | -                          | •  |
|          |                            |    |
|          |                            |    |

(2)「削除の確認」ダイアログボックスが表示されたら、「OK」 ボタンをクリックします。

| Microsoft Internet E                                                                                                    | xplorer 🛛 🔀     |
|----------------------------------------------------------------------------------------------------|-----------------|
| MACPFL     Joburg     Joburg     Jo | スを削除します。<br>すか? |
| OK                                                                                                    | キャンセル           |

(3) リストから MAC アドレスが削除されます。

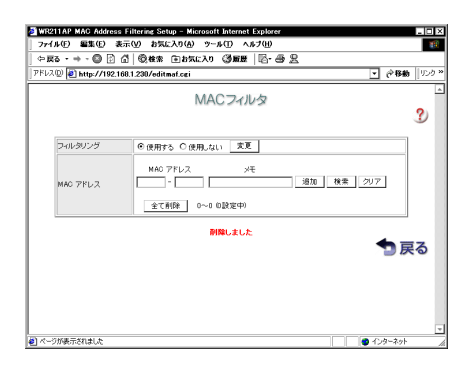

- (4) 登録したすべての MAC アドレスを削除したい場合は、「全 て削除」ボタンをクリックします。
- (5) MAC アドレスフィルタリング機能を「使用する」に設定している場合は、MAC アドレスの登録を更新するために、「変更」ボタンをクリックし本製品を再起動してください。本製品を再起動しないと、正しく動作しない場合があります。

MAC アドレスを修正する

 (1) リストに表示されている個々の MAC アドレスの横にある 「編集」ボタンをクリックすると、MACアドレスの登録内容 を変更することができます。

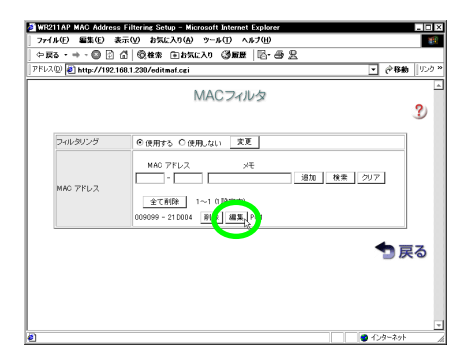

(2) 入力エリアに、MAC アドレスとメモが表示されますので、 ここで内容を修正し、「修正」ボタンをクリックします。

| w الا http://192.1 | 68.1.230/editmat.cgi           |
|--------------------|--------------------------------|
|                    | MACフィルタ                        |
|                    |                                |
| フィルタリング            | ◎使用する ○使用」ない 変更                |
|                    | MAC PELZ VE                    |
| MAC 77622          | 009099 - 210003 P01 修正内 検索 クリア |
|                    | 金(前除 1~1()設定中)                 |
|                    | 00007 212004 1200 100          |
|                    | <b>*</b> 3                     |
|                    |                                |
|                    |                                |

(3) リストに修正した内容が表示されます。

| 化图 編集图 装         | 表示(い) お気に入り(点) ウール(丁) ヘルプ(田)  |        |
|------------------|-------------------------------|--------|
| za • + • 😡 🕑     | 십 · ◎検索 @ おちに入り ③ 厳思   ◎· 중 문 |        |
| 지 🔃 http://192.1 | 168.1.230/editmaf.cgi         | ] @移動  |
|                  | MACJANA                       |        |
|                  | 101021102                     |        |
|                  |                               |        |
| フィルタリング          | ●使用する ○使用」ない 変更               |        |
|                  |                               |        |
|                  | RHG / FDス 3元<br>- 道加 検索 205   | 7      |
| MAC 77622        |                               | -      |
|                  |                               |        |
|                  | 005059 - 21 0003 MBR MAR PC1  |        |
|                  | 修正しました                        |        |
|                  |                               | ち 扉    |
|                  |                               |        |
|                  |                               |        |
|                  |                               |        |
|                  |                               |        |
|                  |                               | いターネット |

(4) MAC アドレスフィルタリング機能を「使用する」に設定している場合は、MAC アドレスの登録を更新するために、「変更」ボタンをクリックし本製品を再起動してください。本製品を再起動しないと、正しく動作しない場合があります。

#### MAC アドレスを検索する

「MAC アドレスの上位3 パイト(16 進数で6桁)」、「MAC アドレ スの下位3 パイト(16 進数で6桁)」または「メモに記入した文字 列」をキーとして、登録した MAC アドレスのリストを検索することが できます。 (1)「MACアドレスの上位3バイト(16進数で6桁)」、「MACア ドレスの下位3バイト(16進数で6桁)」または「メモに記入 した文字列」のどれかを、入力エリアに入力し、「検索」ボタ ンをクリックします。

| R211AP MAC Addres      | s Filtering Setup - Microsoft Internet Explorer | - 0       |
|------------------------|-------------------------------------------------|-----------|
| 9760 <b>a</b> a0 :     | A Gen Cherth Gen R.S.D                          | 4         |
| ス印 <b>副</b> http://192 | 1681230/editmef.ori                             | 846 11953 |
| - 10                   |                                                 |           |
|                        | MACフィルタ                                         |           |
|                        |                                                 | ?         |
|                        |                                                 |           |
| フィルタリング                | <ul> <li>● 使用する ○ 使用しない 変更</li> </ul>           |           |
|                        | MAG 7FL/2 XF                                    |           |
|                        | - PO5 ETT ( ##,) 507                            |           |
|                        |                                                 |           |
|                        | 全て削除 1~10(10設定中)                                |           |
|                        | 009099 - 21D000 新版 編集 PC1                       |           |
|                        | 009099 - 21 D001 前除 編集 PC2                      |           |
| MAC 7/FL/2             | 009099 - 210002 削除 編集 PC3                       |           |
|                        | 009099 - 210003 前時 編集 PC4                       |           |
|                        | 009099 - 210004 刷除 編集 PC5                       |           |
|                        | 009099 - 21D005 前除 編集 PC6                       |           |
|                        | 009099 - 210006 削除 編集 PC7                       |           |
|                        | 009099 - 21 D007 #BR ME PC8                     |           |
|                        | 009099 - 21 D008 PIR 編集 PC9                     |           |
|                        | 009099 - 210009 #IBE MAR PC10                   |           |
|                        |                                                 |           |
|                        |                                                 | 戻る        |
|                        |                                                 |           |
|                        |                                                 |           |
|                        | ● 129~                                          | 1.91      |

(2) 検索が成功した場合には、リストの一番上に検索された MACアドレスが表示され、入力エリアにも表示されます。

| WR211AP MAC Address     | Filtering Setup - Mic        | rosoft Internet | Explorer     |       |            | - 🗆     |
|-------------------------|------------------------------|-----------------|--------------|-------|------------|---------|
| ファイル(E) 編集(E) 表         | 示仪 お気に入り(4)                  | ウール(1) へ        | ホナ(11)       |       |            | 10      |
| ⇔≣る・⇒・© [2]             | ₫ © #* ⊕ 5%                  | こ入り ③厳歴         | 6-8:         | 8     | -          | line to |
| (FDAU) (환) http://192.1 | 68.1.230/editmaf.cgi         |                 |              |       | <u> </u>   | 059     |
|                         | 1                            | MACZI           | 19           |       |            | 1       |
|                         |                              |                 |              |       |            | 2       |
|                         |                              |                 |              |       |            | -       |
| フィルタリング                 | <ul> <li>使用する C 使</li> </ul> | 用しない 支引         | <u> </u>     |       |            |         |
|                         | RING 7 T VA                  |                 | <del>.</del> |       |            |         |
|                         | 009099 - 21000               | 4 PC5           |              | 修正 検索 | 297        |         |
|                         | 金工業的社                        | 彩へ 5~18         | (10]除定中)     |       |            |         |
|                         | 009099 - 21 0004             | 10159 AD 10     | POS          |       |            |         |
| MAC 7FL2                | 009099 210000                | 20192 00000     | 100          |       |            |         |
|                         | 009099 - 210006              | 削除 編集           | PO7          |       |            |         |
|                         | 009099 - 210007              | 削除 編集           | PC8          |       |            |         |
|                         | 009099 - 21 0008             | 削除 編集           | PC9          |       |            |         |
|                         | 009099 - 210009              | 別除 編集           | PC10         |       |            |         |
|                         | 見つかり:                        | ELT: MAC: -     |              | 9     |            |         |
|                         |                              |                 |              |       | - <b>1</b> | 13      |
|                         |                              |                 |              |       | -          |         |
|                         |                              |                 |              |       |            |         |
|                         |                              |                 |              |       |            |         |
|                         |                              |                 |              |       |            |         |
|                         |                              |                 |              |       |            |         |
| ページが表示されました             |                              |                 |              |       | 9 インターネット  |         |

(3) 検索した MAC アドレスを削除または修正したい場合には、
 「 MAC アドレスを削除する」(p.2)、「 MAC アドレスを修正する」(p.3)を参照してください。

1.2 「AP 設定」の項目追加

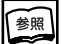

CentreCOM WR211AP ユーザーマニュアル 「2.2 WEB からの設定変更」を参照

Web から本製品の設定を変更する場合の「AP 設定」に、次の 2 項目が追加されました。

- ・ホスト名
- ・ゲートウェイ

| ⇒戻る・  | + - 🔘 [    | 6 04* Daxero 355 0-3 2                                                                                          | -          | 14 . |
|-------|------------|----------------------------------------------------------------------------------------------------|------------|------|
| FV2@  | http://19  | 2.168.1.230/setup.czi                                                                                           | • @穆勳      | 959  |
|       |            | AP設定                                                                                                    |            | 4    |
|       |            |                                                                                                    |            | 2    |
|       | sow        | Centrecole witch                                                                                                |            |      |
| т     | ホスト名       | WR211 AP                                                                                                    | _          |      |
|       |            |                                                                                                    |            |      |
|       |            | P 7FLA 192 . 188 . 1 . 230                                                                                      |            |      |
|       | IP I的定     | サブネットマスク 265 , 255 , 255 , 0                                                                                    |            |      |
|       | I <b>Г</b> | 7-h0-4                                                                                                    |            |      |
|       |            |                                                                                                    | _          |      |
|       |            | CON @OFF<br>暗号化                                                                                                 |            |      |
|       |            | ◎ Keywordを使う ○直接入力する                                                                                            | -          |      |
|       |            | Key キー文字列                                                                                                    | -          |      |
|       | WEP        | Key1 72#/JF#- 1.                                                                                                |            |      |
|       |            | Key2                                                                                                    |            |      |
|       |            | Key3                                                                                                    |            |      |
|       |            | Key4                                                                                                    |            |      |
|       |            | in the second second second second second second second second second second second second second second second |            |      |
|       |            | ++/12/2 £ #1                                                                                                    |            |      |
|       |            |                                                                                                    | <b>1</b> 🗖 | 3    |
|       |            |                                                                                                    |            |      |
|       |            |                                                                                                    |            |      |
| ページが表 | 示されました     |                                                                                                    | インターネット    |      |

#### ホスト名

アクセスポイントの「ホスト名」を設定します。ホスト名は半角英数 文字 16 文字以内で設定することができます。1 文字目は 必ず英 文字で設定してください。2 文字目以降には 英文字と数字、「-(ハイフン)を使用します。

#### ゲートウェイ

アクセスポイントが接続されるネットワークにゲートウェイが存在す る場合は、その装置の IPアドレスを指定します。

#### 1.3 「AP 情報」の項目追加

参照

CentreCOM WR211AP ユーザーマニュアル 「4.2 AP 情報」を参照

「AP 情報」にも、次の2 項目が追加されました。

- ・ ホスト名
- ・ゲートウェイ

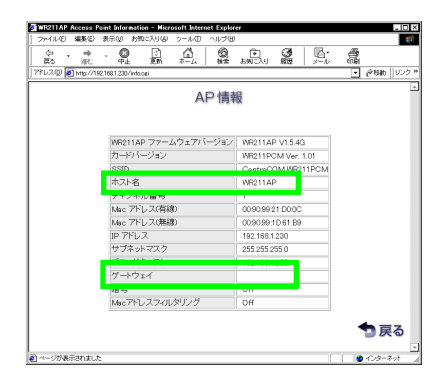

## 1.4 TERMINAL ポートからの設定項目追加

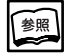

CentreCOM WR211AP ユーザーマニュアル 「B TERMINAL ポートからの設定」を参照

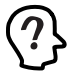

ここでは、Windows に標準装備されている「ハイパーターミ ナル」を使用する場合を例として説明します。 間違って入力した文字を修正したい場合には 設定を変更 すると、文字の削除が可能にないます。

「ファイル」メニューから「プロパティ」をクリックし、設定タ ブで設定を変更します。

・Windows 98 / 2000 / Me の場合

「BackSpaceキーの使い方」で、「Delete(D)」を設定す ると、「BackSpace」キーで1文字削除が可能になます。

・Windows NTの場合

「エミュレーション」を「VT100」に設定すると、「Delete」 キーで1文字削除が可能になります。

TERMINAL ポートから本 製品の設定を変更する場合の、「情報表示」、「設定」の項目に、下記の項目が追加されました。

「情報表示」の追加項目

「情報表示」には、次の3項目が追加されました。

- Gateway
- Hostname
- MAC Address Filtering

Gateway

アクセスポイントが接続されるネットワークに存在する、ゲートウェイ のアドレスを表示します。ゲートウェイのアドレスが指定されていない 場合は、「EMPTY」と表示されます。

| 🇞 WL AP-11                                                            | - ハイハーウ                                  | -======================================    |                          |         |   | - 0 |
|-----------------------------------------------------------------------|------------------------------------------|--------------------------------------------|--------------------------|---------|---|-----|
| 77116E)                                                               | 編集(E)                                    | 表示(型) 通信                                   | (2) 転送(1                 | > ヘルナ(! | 9 |     |
|                                                                       | 3 -0                                     | 8                                          |                          |         |   |     |
| 2. SSII<br>3. Chai<br>4. WEP<br>5. Firi<br>6. Car<br>7. Hos<br>8. MAC | )<br>nmel<br>d Versi<br>tname<br>Addres  | Version<br>ion<br>ss Filter                | ing                      |         |   |     |
| IP ADDI<br>NETMASI<br>BROADC:<br>GATEWA                               | RESS [1<br>( [255.<br>AST [19<br>Y [EMP1 | 92.168.1<br>.255.255.1<br>92.168.1.<br>[Y] | -<br>.230]<br>)]<br>255] |         |   |     |
| 1. Get<br>2. Set<br>3. Reb<br>4. Qui                                  | Status<br>Status<br>pot<br>t             | 5                                          |                          |         |   |     |

#### Hostname

アクセスポイントの「ホスト名」を表示します。

| ₩R211AP - ภ{ภ'-ケーミナル                                 |            |
|------------------------------------------------------|------------|
| ファイル(E) 編集(E) 表示(V) 通信(C) 転送(T) ヘルブ(E)               |            |
|                                                      |            |
| 2. SSID                                              | <b>^</b>   |
| 3. Channel                                           |            |
| 4 MEP                                                |            |
| 15. Firmware Version                                 |            |
| 7. Hastpare                                          |            |
| 8. MAC Addross Filtoning                             |            |
| > 7                                                  |            |
| · · ·                                                |            |
| Hostname [WR211AP]                                   |            |
|                                                      |            |
| 1. Get Status                                        |            |
| 2. Set Status                                        |            |
| 3. Reboot                                            |            |
| I A. UUIL                                            |            |
| <u> </u>                                             | - <b>-</b> |
| 1                                                    | •          |
| 接続 0.03:03 自動検出 9600 8-N-1 SCROLL CAPS NUM キャー エコーを印 |            |

#### MAC Address Filtering

MAC アドレスフィルタリング機能の有効 / 無効を表示します。

|                                                                           | _ 🗆 ×                  |
|---------------------------------------------------------------------------|------------------------|
| ファイル(E) 編集(E) 表示(V) 通信(C) 転送(E                                            | ) <#7(H)               |
| 02 63 02 5                                                                |                        |
| 2. SSID<br>3. Channel<br>4. WEP<br>5. Firmware Version<br>6. Card Version | <u>^</u>               |
| 8. MAC Address Filtering<br>> 8<br>MAC Address Filtering [On]             |                        |
| 1. Get Status<br>2. Set Status<br>3. Reboot<br>4. Quit<br>>               | ·                      |
|                                                                           | LL CAPS NUM Ann II-SED |

#### 「設定」の追加項目

「設定」にも、次の3項目が追加されました。

- Gateway
- Hostname
- · MAC Address Filtering

GATEWAY

ゲートウェイのアドレスを設定します。現在の設定の後に、新しいアドレスを入力します。変更しない場合は「Enter」キーだけを押します。

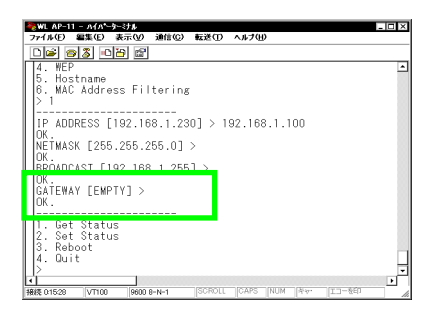

Hostname

アクセスポイントの「ホスト名」を設定します。現在のホスト名の後に、新しいホスト名を入力します。変更しない場合は「Enter」キーだけを押します。

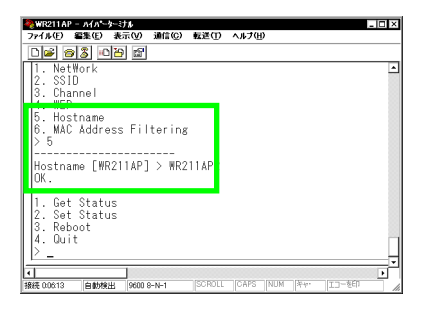

MAC Address Filtering

MACアドレスフィルタリング機能の有効/無効を設定します。有効にする場合には「Y」を、無効にする場合には「N」を入力します。

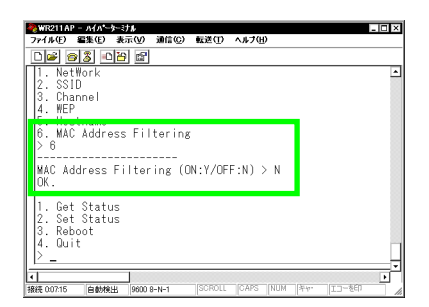

## 2 仕様が変更された機能

ファームウェアの更新

ファームウェアバージョン「Ver 1.1.1c」から「Ver 1.5.4」に 更新する場合は、この手順とは異なますので、ファームウェ アの「README」をご覧ください。

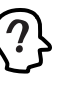

ファームウェア更新手順の詳細につきしては、ファームウェアの「README」ファイルをお読みください。「README」ファイルをお読みください。「README」には、ここに記述されていない、最新の情報が記載されています。

本製品のファームウェアの更新は、すべて、「AP ユーティリティー」 を使用して行います。「CentreCOM WR211AP ユーザーマニュア ル」の「4.4.3 ファームウェア」に記述されている、WEB 設定管 理ツールの「ファームウェア」のI項目は削除されました。 ファームウェア更新の手順は次の通りです。

#### ファームウェア更新の準備

- (1) 最新版のファームウェアとAPユーティリティーを入手します。入手方法に付きましては、「CentreCOM WR211APユー ザーマニュアル」の「E.3 最新ファームウェアの入手方法」 を参照してください。
- (2) ダウンロードしたファイル「WR211FFxxx.exe」をダブルク リックします。

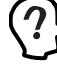

ファイル名の「xxx」は、ファームウェアバージョンを表します。 この数字は、バージョンアップされるごとにアップします。最新 のファイル(数字の大きいもの)をダウンロードしてください。

- (3) プログラムのインストール先を指定します。インストール先 を変更したい場合は「参照」ボタンをクリックし、変更先を 指定します。インストール先が決まったら「完了」ボタンを クリックします。
- (4) セットアッププログラムが起動したら、「次へ」ボタンをク リックします。

- (5)「使用許諾契約」の内容を確認し、「はい」ボタンをクリック します。
- (6) ユーティリティープログラムのインストール先を指定します。インストール先を変更したい場合は「参照」ボタンをクリックし、変更先を指定します。インストール先が決まったら「次へ」ボタンをクリックします。
- (7) ユーティリティープログラムのフォルダを指定します。フォ ルダを変更したい場合は、「プログラムフォルダ」に新しい フォルダ名を指定するか、既存のフォルダから選択します。 フォルダが決まったら「次へ」ボタンをクリックします。
- (8) ユーティリティープログラムのインストールは終了です。
   「完了」ボタンをクリックします。

「ネットワーク経由のファームウェア更新」

「CentreCOM WR211APユーザーマニュアル」の「4.4.3 ファームウェア」に記述されている、WEB 設定管理ツールの「ファームウェア」の項目は削除されました。

ここでは、「ネットワーク経由のファームウェア更新」について手順 を説明します。

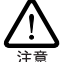

「AP ユーティリティー」を使用するには、「Internet Explorer 4.x」以降をインストールしておく必要があります。

 Internet Explorer 4.x」以降がインストールされていないとエラーが表示され、APユーティリティーを使用できません。 「Internet Explorer 4.x」以降をインストールしたら、インターネット接続のための設定を行ってください。

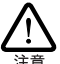

アクセスボイントが接続されるネットワークにゲートウェイが存 在する場合には、必ず、Webから本製品にアクセスし、設 定管理ソールの「AP設定」で、ゲートウェイアドレスを設定 してください。設定されていないと、手順(5)でエラーが表 示されることがあます。

- (1)「スタート」メニューから、「ブログラム」 「CentreCOM WR211AP」 「CentreCOM WR211AP Utility」をクリッ クし、AP ユーティリティー「upcli.exe」を起動します。
- (2) 処理の選択画面で、「ファームウェアアップロード(ネット ワーク経由)」をクリックし、「次へ」ボタンをクリックします。

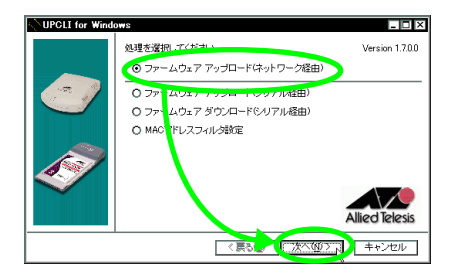

(3) 本製品(WR211AP)の「IPアドレス」Webからの設定管 理ツールを起動するときに入力した「ユーザ名」と「パス ワード」、アップロードするファームウェアファイルを設定 します。

ユーザ設定を「残す」、「残さない」でファームウェア更新後 も、現在の設定を保持するかどうかを選択します。「残す」 をチェックすると、現在の設定を保持したまま、ファーム ウェアを更新することができます。「残さない」をチェック すると、現在の設定は保持されません。デフォルトでは、「残 す」がチェックされています。

設定が終わったら、「次へ」ボタンをクリックします。

最新版のファームウェアに更新する場合、「継続しない」 を選択すると、本製品の設定は全て、工場出荷時の設定に 戻ってしまいますので、現在の設定を記録するなどして、忘 れないように注意してください。

| UPCLI for Wind | ows                            | _ [] ×                               |
|----------------|--------------------------------|--------------------------------------|
|                | ネットワーク経由でファーム<br>項目を設定して「次へ」本担 | ウェアのアップロードを行います。必要な                  |
|                | 1P7ドレス                         | 192.168.1.230                        |
|                | ユーザ名                           | root                                 |
|                | パスワード                          | *****                                |
|                | ファームウェアファイル                    | C:¥Program Files¥Allied Telesis¥₩ 参照 |
| s)             | - [ユーザ設定]<br>○ 残す ○            | 残さない                                 |
| Ť              |                                |                                      |
|                | <                              | 戻る個人 次へ(M) × キャンセル                   |

アップロードするファームウェアがわからない場合は、「参 照」ボタンをクリックし「C:¥Program Files¥Allied Telesis¥WR211AP Utility」ディレクトリの「Atkkvxxx.bin」 ファイルを選択します。

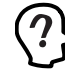

ファイル名の「xxx」は、ファームウェアバージョンを表します。 この数字は、バージョンアップされるごとにアップします。最新 のファイル(数字の大きいもの)を選択してください。

(4) 設定した「IP アドレス」、「ユーザ名」、「パスワード」、「ファームウェアファイル」を確認し、「実行」ボタンをクリックします。

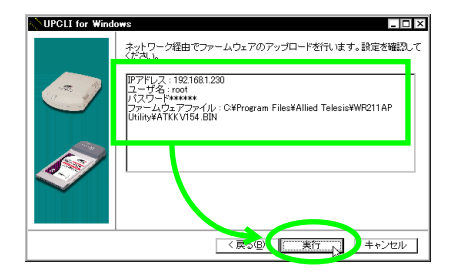

(5)「ファームウェアを更新します」と表示されたら、「OK」ボ タンをクリックします。

| 情報            |
|---------------|
| ファームウェアを更新します |
| OK            |
|               |

(6)「実行」ボタンをクリックします。AP ユーティリティーが ファームウェアを本製品に転送します。転送時間は、1 ~ 2 分です。

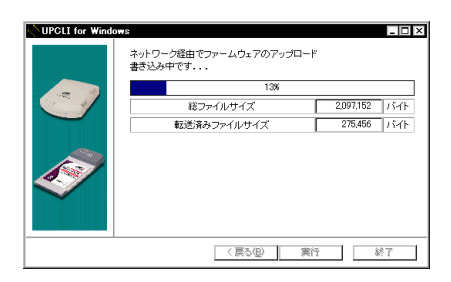

(7) ファームウェアの転送が終了すると、本製品は自動的に再起動します。「OK」ボタンをクリックします。

| 情報 | ×                                                                                                    |
|----|----------------------------------------------------------------------------------------------------|
| •  | アンプロード規定でしたと、アンビスなど)と専門総称しています。<br>不必統制的な認識が行うためになる場合が参加ますので、こ〜つ分内ってTX/RX LEDのいずれかめた滅していることを確認し<br>てから通信を時間してください。<br>OK |
|    |                                                                                                    |

(8) AP ユーティリティーを終了します。

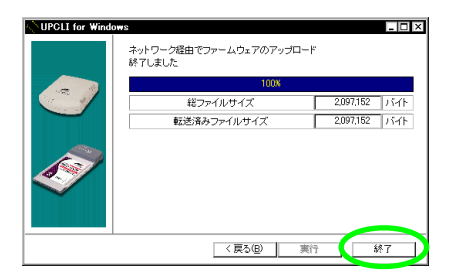

(9) 更新後のファームウェアのバージョンは、WEB 設定管理 ツールの「AP 情報」で確認できます。(「「情報表示」の 追加項目」(p.5)の図を参照)

## A ご注意

- 本マニュアルは、アライドテレシス(株)が作成したもので、 全ての権利をアライドテレシス(株)が保有しています。ア ライドテレシス(株)に無断で本書の一部または全部を複製 することを禁じます。
- アライドテレシス(株)は、予告なく本マニュアルの一部または全体を修正、変更することがありますのでご了承ください。
- アライドテレシス(株)は、改良のため製品の仕様を予告な
   く変更することがありますのでご了承ください。
- ・本製品の内容またはその仕様に関して発生した結果については、いかなる責任も負いかねますのでご了承ください。

©2000 アライドテレシス株式会社

## B 商標について

CentreCOM はアライドテレシス株式会社の登録商標です。 Windows は、米国 Microsoft Corporationの米国及びその他の国

における登録商標です。

その他 この文書に掲載しているソフトウェアおよび周辺機器の名称 は各メーカーの商標または登録商標です。

初版

## C マニュアルバージョン

2000年10月 Rev.A